## Registrieren eines Bluetooth-fähigen Geräts

Um ein Bluetooth-fähiges Gerät mit diesem Gerät zu verwenden, muss es zunächst auf diesem Gerät registriert (gepaart) werden.

1 Drücken Sie 🗐, um das Menü aufzurufen.

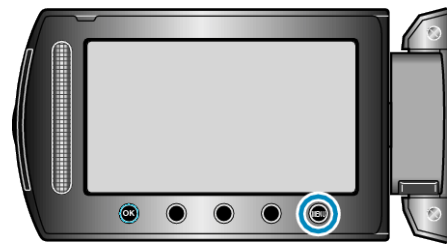

2 Wählen Sie "ANSCHLUSS-EINST." und drücken Sie .

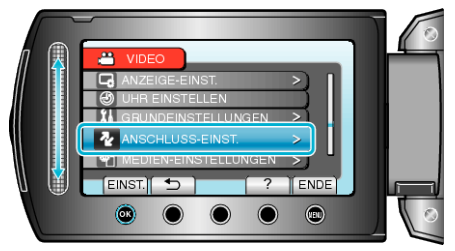

3 Wählen Sie "Bluetooth" und drücken Sie .

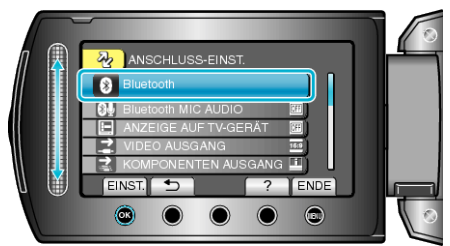

4 Wählen Sie den zu registrierenden Gerätetyp aus und berühren Sie "REGIS."

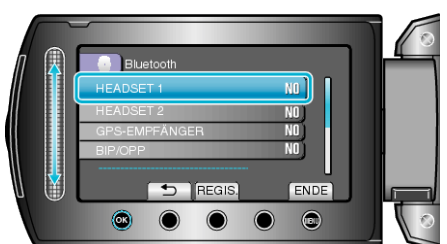

| Headset                | Sie können ein Headset (Kopfhörer mit integriertem Mikro-<br>fon) verwenden, um den während des Filmens aufgenom-<br>menen Ton anzuhören.<br>Durch Konfigurieren der Einstellungen für "Bluetooth MIC<br>AUDIO" im Voraus können Sie während des Filmens er-<br>zählende Elemente in den Film einfügen. |
|------------------------|----------------------------------------------------------------------------------------------------|
| GPS-<br>Emp-<br>fänger | Mit dem GPS-Empfänger können Sie Standortinformatio-<br>nen eines aufgenommenen Films oder Standbilds auf-<br>zeichnen.                                                                                                    |
| BIP/OPP                | Übertragen von Standbilddaten an ein Bluetooth-fähiges<br>Gerät.                                                                                                    |
| Smart-<br>phone        | Mithilfe einer auf dem Telefon vorinstallierten Anwendung<br>können Sie ein registriertes Mobiltelefon als Fernbedie-<br>nung für dieses Gerät verwenden.                                                                                                    |

**5** Wählen Sie diese Option, um die Suche nach dem zu registrierenden Gerät zu aktivieren, und berühren Sie ⊛.

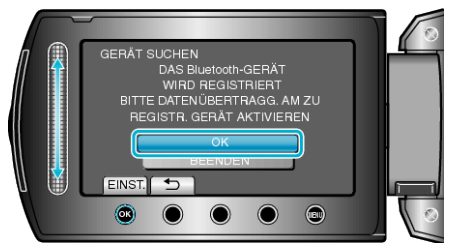

- Das System beginnt, nach Bluetooth-f\u00e4higen Ger\u00e4ten im Umfeld zu suchen, die dann registriert werden k\u00f6nnen.
- Die Einstellungsmethode variiert je nach Gerät. Lesen Sie auch in der Bedienungsanleitung des Geräts nach.
- 6 Wählen Sie das zu registrierende Gerät aus, und berühren Sie @.

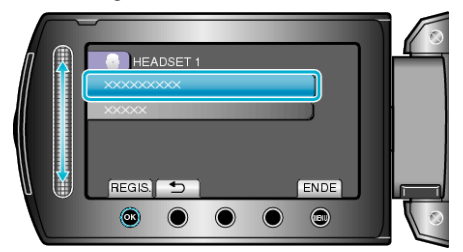

- Wenn das zu registrierende Gerät nicht gefunden wird, überprüfen Sie die Geräteeinstellungen noch einmal, und starten Sie die Suche erneut.
- Bis zu neun Gerätenamen können gleichzeitig angezeigt werden.
- Wenn der Gerätename nicht abgerufen werden kann, wird stattdessen die Bluetooth-Adresse angezeigt.
- Enthält der Gerätename Zeichen, die nicht angezeigt werden können, werden diese mit 

  dargestellt.
- 7 Geben Sie den Passkey für das zu registrierende Gerät ein.

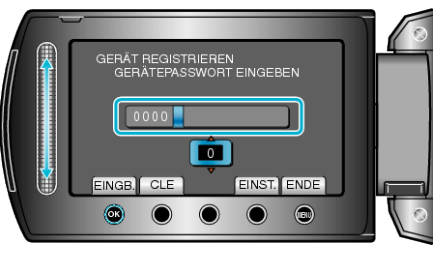

- Wählen Sie mithilfe des Schiebereglers einen numerischen Wert aus, und berühren Sie 🛞, um diesen Wert einzugeben.
- Drücken Sie "CLE", um das letzte numerische Zeichen zu löschen.
- Berühren Sie nach dem Eingeben der numerischen Zeichen "EINST.".
- Die Anzahl der Zeichen eines Passkeys ist je nach zu registrierendem Gerät unterschiedlich.
- Wenn die Authentifizierung des Geräts nicht erforderlich ist, wird der Bildschirm zum Eingeben des Passkeys nicht angezeigt.
- Ein Passkey wird auch als "PIN-Code" bezeichnet.
- Einzelheiten zum Passkey finden Sie in der Bedienungsanleitung des zu registrierenden Geräts.
- Berühren Sie nach der Registrierung des Geräts @.

## HINWEIS:-

- Abhängig vom verwendeten Gerät kann die Registrierung möglicherweise fehlschlagen. Es ist auch möglich, dass eine Verbindung fehlschlägt, obwohl das Gerät registriert ist.
- Sie können bis zu zwei Headsets und nur einen GPS-Empfänger, BIP/ OPP-fähiges Gerät oder Smartphone registrieren.
- Sie können maximal zwei Headsets gleichzeitig anschließen. Eine Verbindung kann nicht hergestellt werden, wenn die Gerätetypen unterschiedlich sind. Trennen Sie die Verbindung des angeschlossenen Geräts und stellen Sie eine neue Verbindung her.
- Das Ergebnis der Gerätesuche variiert je nach ausgewähltem Gerät, Signalqualität und der Position des Geräts.
- Das Automatische Ausschalten, der Energiesparmodus und der Demomodus stehen während der Registrierung eines Bluetooth-Geräts nicht zur Verfügung.